# IBM Aspera fasp.io Gateway Admin Guide 1.0.1

Linux Revision:58 Generated:02/20/2020 13:01

# Contents

| Introduction              | .3  |
|---------------------------|-----|
| Installation              | . 4 |
| Configuration             | .4  |
| Launching fasp.io Gateway | . 7 |
| Examples                  | . 7 |
| Fechnical Support         | . 8 |
| Legal Notice              | . 8 |

# Introduction

IBM Aspera fasp.io is a lightweight software component for high-speed bidirectional data transport. Using the patented Aspera FASP protocol, fasp.io achieves speeds of up to 2.5 Gb/sec per single process instance over unmanaged networks.

Aspera fasp.io fully utilizes available bandwidth to transfer data in byte-order sequence at the maximum possible speed with near-zero latency. It removes the barriers of size, distance, and complexity to move data between on-premises and cloud infrastructures.

Aspera fasp.io provides significant improvements in performance and service quality when transferring data between highly remote or dispersed locations in unfavorable network conditions, such as high latency and packet loss.

IBM Aspera extends its existing data transfer software portfolio with a new option, the Aspera fasp.io Gateway. Gateway is a software component that can be integrated quickly and easily with existing applications that use a TCP connection for their data flow. It improves nearly all server-to-server TCP-based data flows regardless of the distance and network conditions.

The IBM Aspera fasp.io Gateway acts as a transport layer proxy between TCP and Aspera FASP.

### Usage

### Gateway Client/Server Usage

In this configuration, two fasp.io Gateways are used to bridge one (or several) TCP connections from TCP clients to a TCP server over FASP:

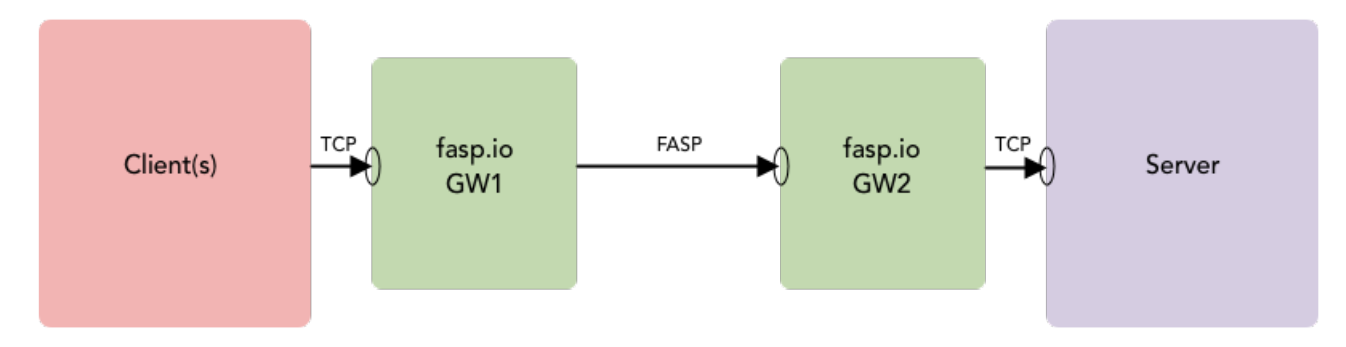

### Gateway Server/Server Usage

For some use cases, such as DB replication or messaging services (like MQ or Event Streams), communication must be established by both sides. In this mode, each server initiates a connection to the other:

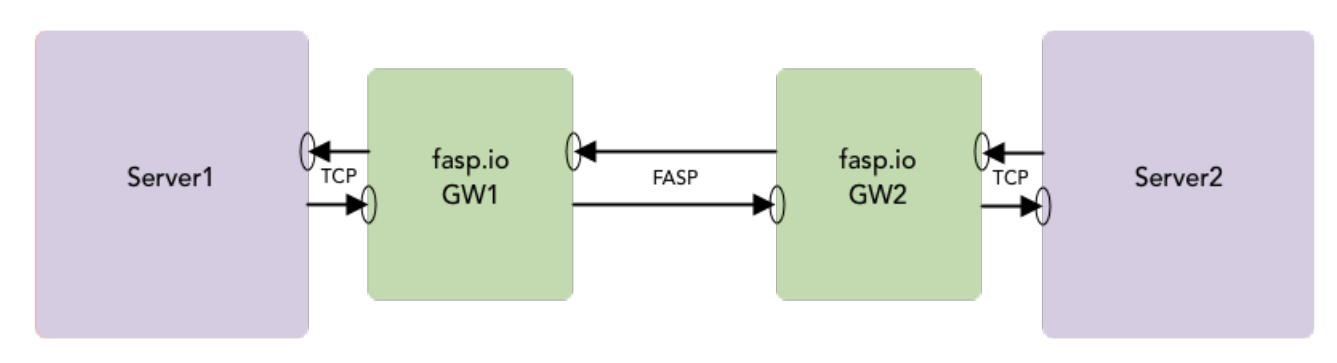

For information on how to configure these two cases, see Configuration on page 4

# Installation

### **DEB or RPM Package**

Install from the .deb or .rpm package as appropriate to your system.

• Linux .deb:

\$ sudo apt install ./ibm-fasp.io-gateway version arch.deb

• Linux .rpm:

\$ sudo yum install ./ibm-fasp.io-gateway version arch.rpm

Location of installed files:

| Executable:                  | /usr/bin                                               |
|------------------------------|--------------------------------------------------------|
| Default configuration files: | /etc/fasp.io                                           |
| Documentation:               | /usr/share/fasp.io-gateway                             |
| SystemD startup file:        | <pre>/etc/systemd/system/fasp.io-gateway.service</pre> |

# Configuration

#### fasp.io Gateway Configuration File

The fasp.io Gateway configuration file, gateway.toml, is located in the system /etc directory:

/etc/fasp.io/gateway.toml

The gateway.toml included in the installation is provided as an example. Modify this file to specify your ports, hostnames, and so on.

### **Configuration Examples**

#### **Gateway Client/Server Example**

In this configuration, two fasp.io Gateways are used to bridge one (or several) TCP connections from TCP clients to a TCP server over FASP:

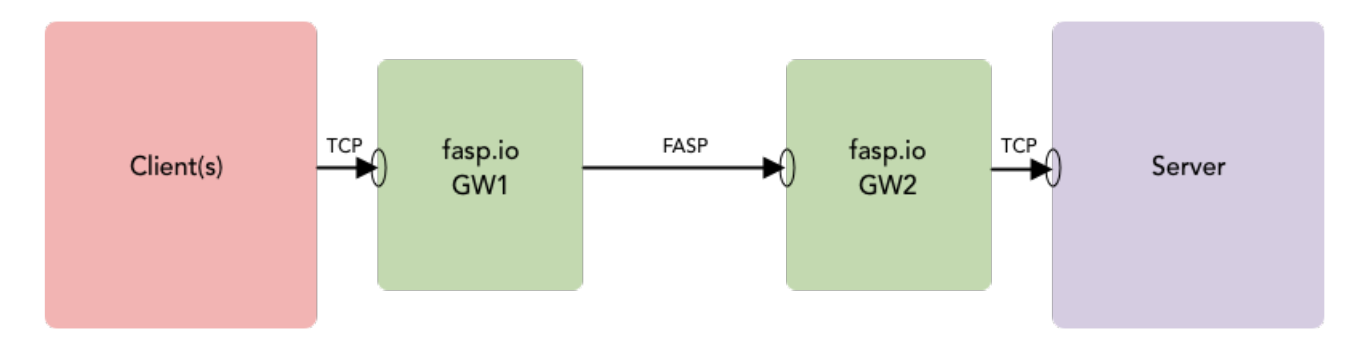

Given a Server listening on port 12345, configure your client to point to the fasp.io Gateway 1 (GW1 IP) and port 12345:

#### fasp.io GW1 Configuration

```
[[bridge]]
[bridge.local]
    protocol = "tcp"
        host = "0.0.0.0"
        port = 12345
[bridge.forward]
        protocol = "fasp"
        host = "GW2"
        port = 12345
```

### fasp.io GW2 Configuration

```
[[bridge]]
[bridge.local]
protocol = "fasp"
host = "0.0.0.0"
port = 12345
[bridge.forward]
protocol = "tcp"
host = "Server"
port = 12345
```

### **Gateway Server/Server Example**

For some use cases, such as DB replication or messaging services (like MQ or Event Streams), communication must be established by both sides. In this mode, each server initiates a connection to the other:

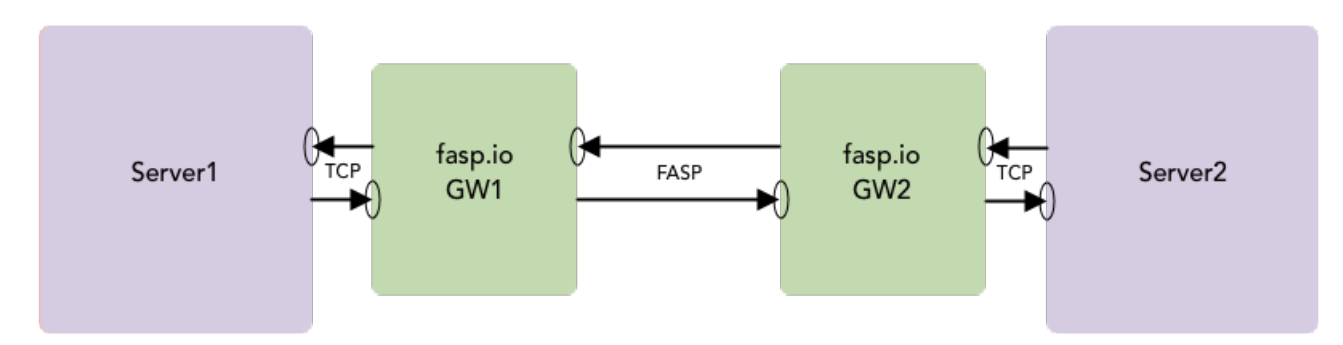

```
fasp.io GW1 Configuration
```

```
[[bridge]]
name = "Outbound"
[bridge.local]
protocol = "tcp"
host = "0.0.0.0"
port = 12345
[bridge.forward]
protocol = "fasp"
host = "GW2"
port = 12345
[[bridge]]
name = "Inbound"
[bridge.local]
protocol = "fasp"
host = "0.0.0.0"
```

```
port = 54321
[bridge.forward]
  protocol = "tcp"
    host = "Server1"
    port = 54321
```

fasp.io GW2 Configuration

```
[[bridge]]
  name = "Outbound"
  [bridge.local]
      protocol = "tcp"
          host = "0.0.0.0"
          port = 54321
  [bridge.forward]
      protocol = "fasp"
          host = "GW1"
          port = 54321
[[bridge]]
  name = "Inbound"
  [bridge.local]
      protocol = "fasp"
          host = "0.0.0.0"
          port = 12345
  [bridge.forward]
      protocol = "tcp"
          host = "Server2"
          port = 12345
```

### **Logging Configuration File**

Logging configuration is defined in logging.toml. This file is located in the same config directory as gateway.toml (location described above). Warning, error, and info logs are sent to the console by default. In the default logging.toml file, four loggers are made available:

gateway - High-level logger for the gateway. s2s - Stream-to-stream session class logger. fasp.io-cpp - Logger for the Asio/C++ FASP SDK. fasp.io-c - Logger for the FASP protocol.

For more information on how to configure logging, see the full reference at:

https://github.com/guangie88/spdlog setup

Notes:

The level setting is optional for both sinks and loggers. The level for error logging is err, not error. The \_st suffix means single-threaded. The \_mt suffix means multi-threaded. syslog\_sink is thread-safe by default. No \_mt suffix is required.

The spdlog default logging format is:

[2014-10-31 23:46:59.678] [loggername] [info] Some message

For information on how to customize spdlog formatting, see:

https://github.com/gabime/spdlog/wiki/3.-Custom-formatting

# Launching fasp.io Gateway

To start, stop, or enable the fasp.io-gateway service, as well as to check service status and access service logs, run the following commands as root:

• Start service:

# sudo systemctl start fasp.io-gateway

• Stop service:

# sudo systemctl stop fasp.io-gateway

• Enable service (to restart after reboot):

# sudo systemctl enable fasp.io-gateway

Service status:

# sudo systemctl status fasp.io-gateway

See service logs:

```
# sudo journalctl --unit=fasp.io-gateway
```

## Examples

#### Simple Echo Test Through netcat

On the Server machine, listen:

```
# nc -v -l 12345
```

On the client machine, connect to Gateway 1:

# nc GW1 ip addr 12345

### Stream Data Through netcat

On the Server machine, listen:

# nc -v -l 12345 > /dev/null

On the client machine, connect and stream 1 GB of data:

```
# dd if=/dev/zero count=1024 bs=1m | nc -v -n GW1 ip addr 12345 >/dev/null
```

# **Technical Support**

### **Support Websites**

For an overview of IBM Aspera Support services, visit https://www.ibm.com/products/aspera/support.

To view product announcements, webinars, and knowledgebase articles, as well as access the Aspera Support Community Forum, sign into the IBM Aspera Support site at https://www.ibm.com/mysupport/ using your IBMid (not your company Aspera credentials), or set up a new account.

### **Technical Support**

You may contact Aspera support using the IBM Aspera Support Guide: https://www.ibm.com/support/home/pages/support-guide/?product=3712142

You may contact an Aspera support technician 24 hours a day, 7 days a week, through the following methods, with a guaranteed 4-hour response time.

| Phone (North America) | +1 (510) 849-2386, option 2   |
|-----------------------|-------------------------------|
| Phone (Europe)        | +44 (0) 207-993-6653 option 2 |
| Phone (Singapore)     | +81 (0) 3-4578-9357 option 2  |

# **Legal Notice**

© 2016- 2017- 2019- 2020 Aspera, Inc., an IBM Company. All rights reserved.

Licensed Materials - Property of IBM

5737-A72

<sup>©</sup> Copyright IBM Corp., 2016, 2017, 2019, 2020. Used under license.

US Government Users Restricted Rights - Use, duplication or disclosure restricted by GSA ADP Schedule Contract with IBM Corp.

Aspera, the Aspera logo, and FASP transfer technology are trademarks of Aspera, Inc., registered in the United States. Aspera Drive, IBM Aspera High-Speed Transfer Server (a merger of IBM products formerly named Aspera Connect Server and Aspera Enterprise Server, 2008 and 2007), IBM Aspera High-Speed Endpoint (formerly Aspera Point-to-Point, 2006), IBM Aspera Desktop Client (formerly Aspera Client, 2005), Aspera Connect, Aspera Cargo, Aspera Console, Aspera Orchestrator, Aspera Crypt, Aspera Shares, the Aspera Add-in for Microsoft Outlook, Aspera FASPStream, and Aspera Faspex are trademarks of Aspera, Inc. All other trademarks mentioned in this document are the property of their respective owners. Mention of third-party products in this document is for informational purposes only. All understandings, agreements, or warranties, if any, take place directly between the vendors and the prospective users.